## Демонстрационный доступ к SunView Server

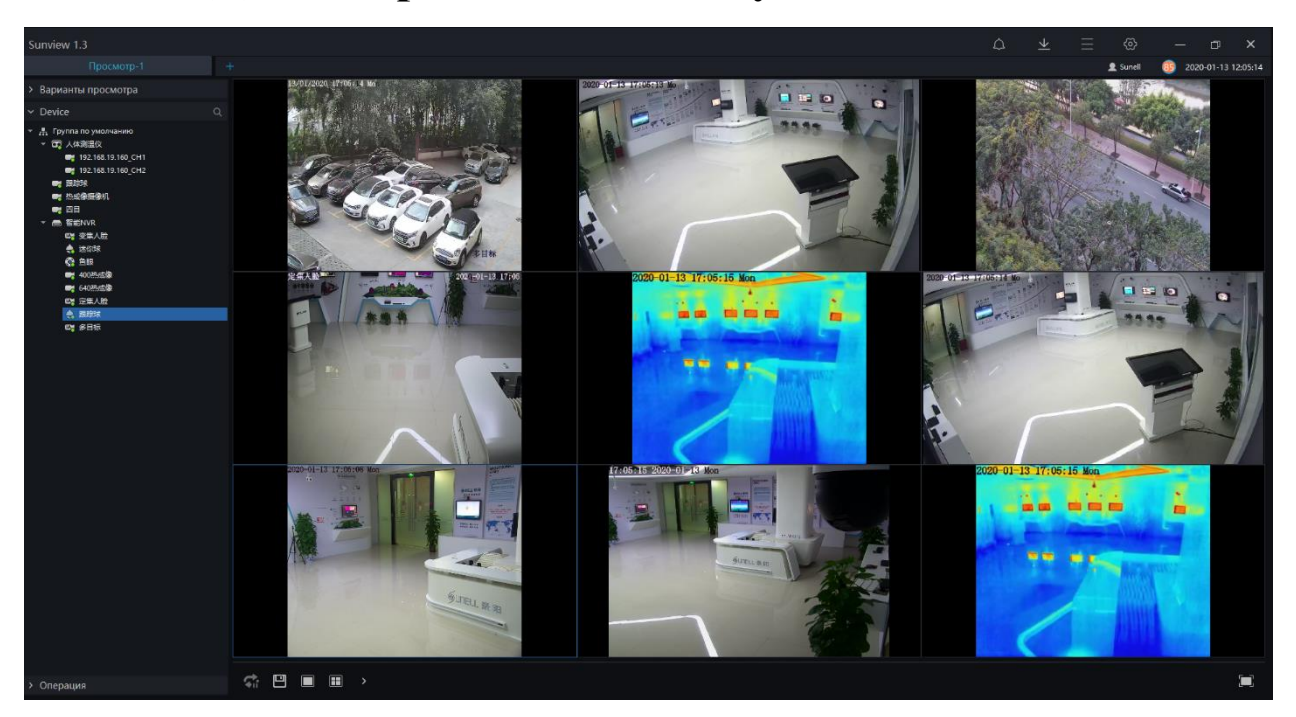

Пожалуйста, скачайте клиент SunView по ссылке ниже:

https://drive.google.com/open?id=17AAWxxYaEfc\_HIwP0GMF88YfSU URb4XF

Процесс установки не требует никакой настройки. Запускаем установщик программы **Sunview\_V1.3.1.0.3.0.0\_20191115\_client,** ознакомьтесь с лицензионным соглашением и примите его условия (1) "**Agree**" далее нажмите кнопку (2) "**Setup**"

После установки жмем по кнопке (3) "**Experience**", серверный компонент и клиентская программа запускаются автоматически.

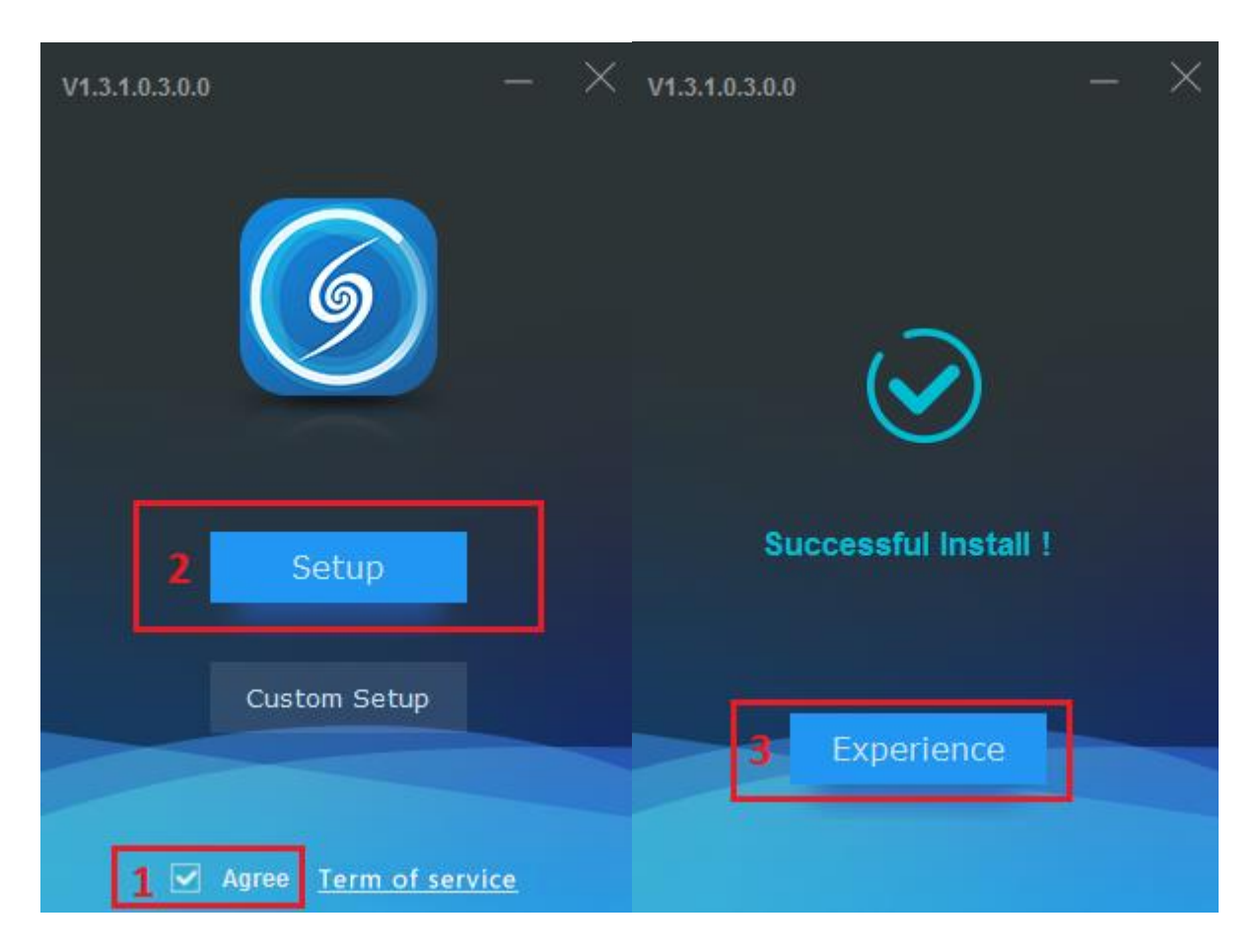

По умолчанию **SunView** устанавливается в каталог системного диска *C:\Program Files (x86)\Sunvie* 

Для получения доступа к удаленному серверу укажите учетную запись клиента:

- > Имя пользователя: Sunell
- ➢ Пароль: sunell2019
- IP адрес сервера: 121.204.185.47 (Порт по умолчанию 10086)

Нажимаем на кнопку (Вход)

| V1.3.1.0.3.0.0_20191115 |                                | ×    |
|-------------------------|--------------------------------|------|
| GUNELL                  | 👤 Sunell                       | *    |
|                         | 8                              | ¥    |
|                         | 🖥 121.204.185.47 - 1008        | 86   |
|                         | 🗹 Запомнить паро. 🔲 Автоматиче | ский |
|                         | 4 Вход                         |      |

Ссылка на руководство пользователя http://www.sunellsecurity.com/uploadfiles/2019-11/SunView%20User%20Manual%20V1.2\_190715.pdf